### TELERADIOLOGY WITH PURVIEW

We are transitioning from Asteris to Purview as our PACS platform, requiring your practice to change its teleradiology submission process. We acknowledge that this may be inconvenient; we will support you through the process. We are confident that the new PACS will better suit our mutual needs.

Only DICOM files can be submitted. If you have been submitting JPEG files, you will need to learn to export DICOM files (files end in *.dcm*) from your X-Ray system. You can learn how to do this by contacting your digital radiography vendor (the company that supplied your digital system).

DICOM files are larger, non-compressed files that store the details about the patient embedded in each file. They are a medicolegal requirement in human practice and good practice in veterinary practice. You will need a DICOM viewer to open them (i.e., they require additional software to view). Sometimes, this is only available on the DR or CR console (where you acquire the images). The Purview STUDY BROWSER is a DICOM viewer.

#### Contents

| TELERAD | DIOLOGY WITH PURVIEW | 1 |
|---------|----------------------|---|
| Login   | to our PACS:         | 1 |
| Submi   | it a new case:       | 2 |
| Get yo  | our reports:         | 3 |
| Viewer  | r functions:         | 7 |

### Log in to our PACS:

#### 1. animalius.purview.net

- a. This opens at the STUDY BROWSER, where your submitted cases are stored. You will only be able to see cases from your **Institution** (practice). See image below.
- b. On the right are three tabs:
  - i. Open cases have been uploaded and not interpreted by us yet
  - ii. Reported cases have been reported (finalised)
  - iii. All cases: combines i) and ii).
- c. Search for a historic case using the SEARCH CASES bar (patient, client name, or medical ID). It's best to search All Cases or Reported Cases.

| anîmalîus     | Study Browser Change Pas       | sword                                     |                           |               |            |                |           | • |
|---------------|--------------------------------|-------------------------------------------|---------------------------|---------------|------------|----------------|-----------|---|
| Study Browser |                                |                                           |                           |               |            | Add            | studies 👻 |   |
| Search cases  | Advanced                       | 1 open case<br>Showing <u>10 per page</u> | Display last 12 months or | nly           | Open cases | Reported cases | All cases |   |
| Patient       | Study                          |                                           | Study date                | Ref. Physicia | n          |                | ٤         | ŝ |
| BYRNES        | OUTPATIENT<br>32 images (+ Tag | ABDOMEN -                                 | 2025-04-11                |               |            | ۵ 🖉 🕭          | Q / E     | B |
|               |                                | <                                         | ( 1 >                     |               |            |                |           |   |

### Submit a new case:

#### 2. Submitting a new case for interpretation: ADD THE FILES

- a. Only DICOM files can be added. JPEGs are not accepted.
- b. The ADD STUDIES button is at the top left of the site. You can upload from files, or from folders or disks (the top two options).

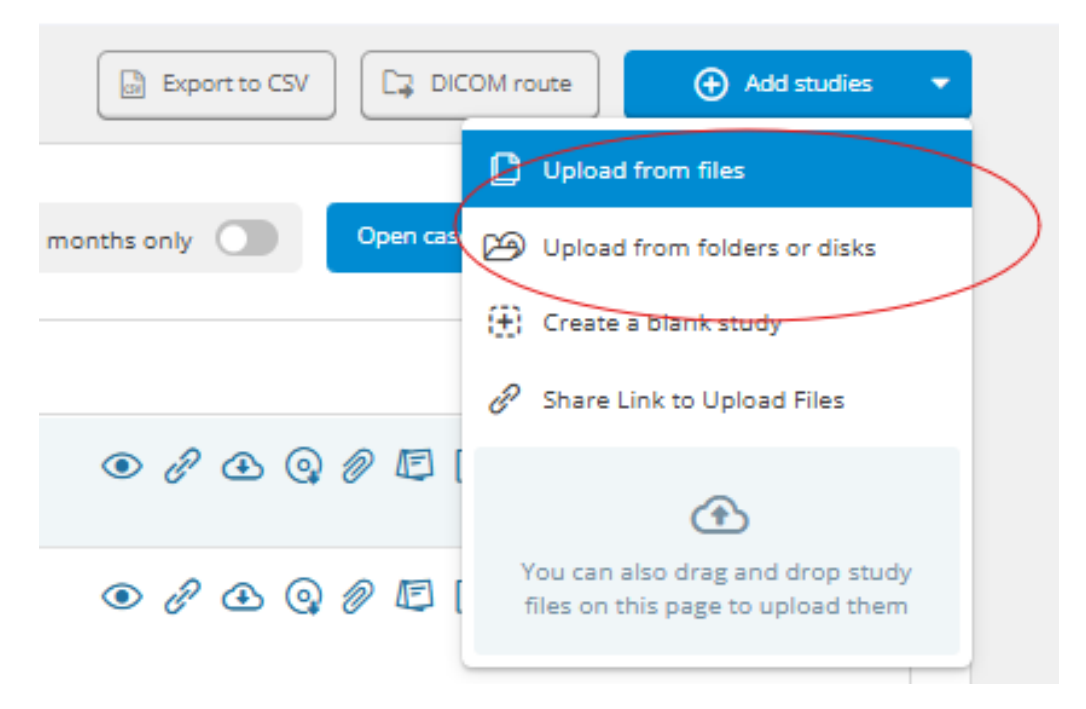

c. ALTERNATIVELY, save this link as a bookmark, click on it and drag-and-drop your case directly into it:

https://animalius.purview.net/dicomuploader.php?auth=eyJ0eXAiOiJKV1QiLCJhbGci OiJIUzI1NiJ9.eyJwcm92aWRlcIVJRCI6InBhY3NkYmFuaW1hbGl1cyIsInB1YmxpY1VS TFNIY3JIdCI6IINaWDMwUE1PSVQyOUFVMFNDNUIxIn0.Mlpq3gE1stA0frurSK4luLUU7aCNWzXLgUilnRSp-g

d. When the files are uploaded, you will see the following message about the upload success:

| Ar | Animalius                                                                                                    | Purvi |  |  |  |  |
|----|----------------------------------------------------------------------------------------------------|-------|--|--|--|--|
| 0  | 1 study uploaded  Upload from files Upload from folders or disks Or drag and drop them on this page                                                                                             |       |  |  |  |  |
|    | Lloyd<br>DoB: 2024-03-24 / Sex: M<br>Study Description: DX - Canine, M<br>Study Date: 2025-03-28<br>Institution: Animalius<br>Study UID: 1.3.6.1.4.1.18047.1.7.100080.1.10.20250328022614.44088 |       |  |  |  |  |

- e. Open the STUDY BROWSER page. If you cannot see your submission in OPEN CASES, please phone us. Occasionally, we need to adjust a setting at our end, but this is only done once (at the first submission).
- 3. Submitting a new case for interpretation:
  - a. **ADD THE PATIENT HISTORY AND DETAILS** Go back to the **STUDY BROSWER** and enter your **STUDY NOTES** by finding the case in OPEN CASES and clicking the NOTES button

| (red arrow):  |                                              |                                |                                   |
|---------------|----------------------------------------------|--------------------------------|-----------------------------------|
| anîmalîus     | Study Browser Change Password                |                                | · · · · ·                         |
| Study Browser |                                              |                                |                                   |
| Search cases  | Advanced 1 open case<br>Showing 10 per page  | Display last 12 months only Op | en cases Reported cases All cases |
| Patient       | Study                                        | Study date Ref. Physician      | ¢3                                |
| BYRNES        | ABDOMEN -<br>OUTPATIENT<br>32 images (+ Tag) | 2025-04-11                     | ● ∂ ⊕ @ ፆ ⊑ ]                     |
|               |                                              | < 1 >                          | T                                 |

b. Some of the fields will be auto filled from your DICOM images; others will need to be manually filled (e.g., your clinic email, the urgency, and the submitting fields providing information about the study). Click FINISH NOTES at the bottom.

| The more DICOM fields you have completed | on your > | x-ray machine, | the less you | will have |
|------------------------------------------|-----------|----------------|--------------|-----------|
| to fill in.                              |           |                |              |           |

| eturn to studies                                                                                                    | Purview Study                                                                           | y Notes Builder                                                                           | Finish no                        |
|----------------------------------------------------------------------------------------------------|-----------------------------------------------------------------------------------------|-------------------------------------------------------------------------------------------|----------------------------------|
|                                                                                                    | E Stud                                                                                  | dy Notes                                                                                  |                                  |
| asic info                                                                                                    |                                                                                         |                                                                                           |                                  |
| Study Date 🔻                                                                                                    | ×                                                                                       | Patient ID 🔻                                                                              | ×                                |
| April 03, 2025                                                                                                    |                                                                                         | 109588                                                                                    |                                  |
| Patient Name 🔻                                                                                                    | ×                                                                                       | DOB -                                                                                     | ×                                |
| BOSS                                                                                                    |                                                                                         | August 11, 2023                                                                           |                                  |
| Species 🔻                                                                                                    | ×                                                                                       | Breed 🔻                                                                                   | ×                                |
| Canine                                                                                                    |                                                                                         | English Staffordshire Bull Terrier                                                        |                                  |
| Sex 🔻                                                                                                    | ×                                                                                       | Institution 🔻                                                                             | ×                                |
| Male                                                                                                    |                                                                                         | THE                                                                                       |                                  |
| Clinic email 🔻                                                                                                    | ×                                                                                       | Routine or STAT 🔻                                                                         | ×                                |
| info@ <b>@inesset.com.eu</b>                                                                                                    |                                                                                         | STAT                                                                                      |                                  |
|                                                                                                    | (+) AI                                                                                  | ld field                                                                                  |                                  |
| reluctant to move. All else is norm                                                                                                    | ial.                                                                                    | ack leic leg, Appears to sometimes seem t                                                 | letter but                       |
| xamination and Clinical Findin<br>MUSCULOSKELETAL: normal musi<br>region. Sedated Examination; no o<br>Rectal temp 39C. All else is norma | gs: (short summary) 👻<br>cle condition, abnormal G<br>ranial draw bilaterally and<br>l. | rade 5/5 LHL lameness, appears to be pair<br>d unable to luxate patella medially or later | )<br>Iful around stifle<br>ally. |
| linical Questions: What are you                                                                                                    | u concerned about? 🗸                                                                    |                                                                                           | >                                |
| Causes grade 5/5 LHL lameness? I                                                                                                    | Vext appropriate steps.                                                                 |                                                                                           |                                  |
|                                                                                                    |                                                                                         |                                                                                           |                                  |
|                                                                                                    | ⊕ Ac                                                                                    | id field                                                                                  |                                  |

c. **Submitting a new case for interpretation: CHECK YOUR SUBMISSION.** If you go back to the PACS browser, you will see your study in OPEN cases, with the green notes button (red arrow).

5

| anîmalîus                                  | Study Browser Change P                        | assword                                   |                          |             |            | candy.bak      | er@bigpond.com 👻 |
|--------------------------------------------|-----------------------------------------------|-------------------------------------------|--------------------------|-------------|------------|----------------|------------------|
| Study Browser                              |                                               |                                           |                          |             |            | Add            | studies 👻        |
| Search cases                               | Advanced                                      | 1 open case<br>Showing <u>10 per page</u> | Display last 12 months o | only        | Open cases | Reported cases | All cases        |
| Patient                                    | Study                                         |                                           | Study date               | Ref. Physic | cian       |                | ¢3               |
| BYRNES NIDGE<br>ID: 100079 DOB: 2013-06-30 | US - ULTRASOU<br>OUTPATIENT<br>32 images (+ T | UND ABDOMEN -                             | 2025-04-11               |             |            | ۵ 8 4          | Q / E 🗅          |
|                                            |                                               |                                           | ( 1 >                    |             |            |                | T                |

### Get your reports:

- 1. We read your submission.
- 2. We email your finalised report to your supplied CLINIC email address.
- 3. You can also check our PACS at any time. If the report is finalised, you will find it in:
  - a. REPORTED cases (top red arrow). You can access the report by clicking on the green report ICON (bottom red arrow). You may download the report and save it to your medical record.

| anîmalîus                            | Study Browser Change Password         |                                                                 |                |                               |
|--------------------------------------|---------------------------------------|-----------------------------------------------------------------|----------------|-------------------------------|
| Study Browser                        |                                       |                                                                 |                | Add studies                   |
|                                      | × Advanced 1 repois<br>Showin         | rted case found<br>Ing <u>10 per page</u> Display last 12 month | s only Open ca | ases Reported cases All cases |
| Patient                              | Study                                 | Study date                                                      | Ref. Physician | 礅                             |
| BYRNES<br>ID: 100079 DOB: 2013-06-30 | ABDO<br>OUTPATIENT<br>32 images + Tag | DMEN - 2025-04-11                                               |                | • & A @ # F B                 |

- 4. If you would like to find a historic case, you can search REPORTED cases or ALL CASES.
- 5. We will also email you the report to your supplied email address:

#### You've Received a New Medical Report - 20250411\_BYRNES

| vs ViVA      | Report System <noreply@purview.net></noreply@purview.net>                                                                                 | ☺ ← «,<br>F                            | → │ 🔗 │ 📰 │ •••<br>ri 11/04/2025 11:09 AM |  |
|--------------|----------------------------------------------------------------------------------------------------|----------------------------------------|-------------------------------------------|--|
| 🛕 This sende | r noreply@purview.net is from outside your organization.                                                                                  | Block sender                           | Show blocked content                      |  |
| Ca           | <b>ution:</b> This email is from an external sender outside Animalius.<br>ks or opening attachments. When in doubt, do not click the lini | Please take care<br>k or open the atta | when clicking<br>achment                  |  |
|              | You've Received a New Medical                                                                                                    | Report                                 |                                           |  |
|              | Animalius recently shared a report with you. Check details below and click to access the report. Patient name: BYRNES                     |                                        |                                           |  |
|              |                                                                                                    |                                        |                                           |  |
|              | Click below to access the report:                                                                                                    |                                        |                                           |  |
|              | View report                                                                                                    |                                        |                                           |  |
|              | Best regards,<br>The Purview Team                                                                                                    |                                        |                                           |  |

### Viewer functions:

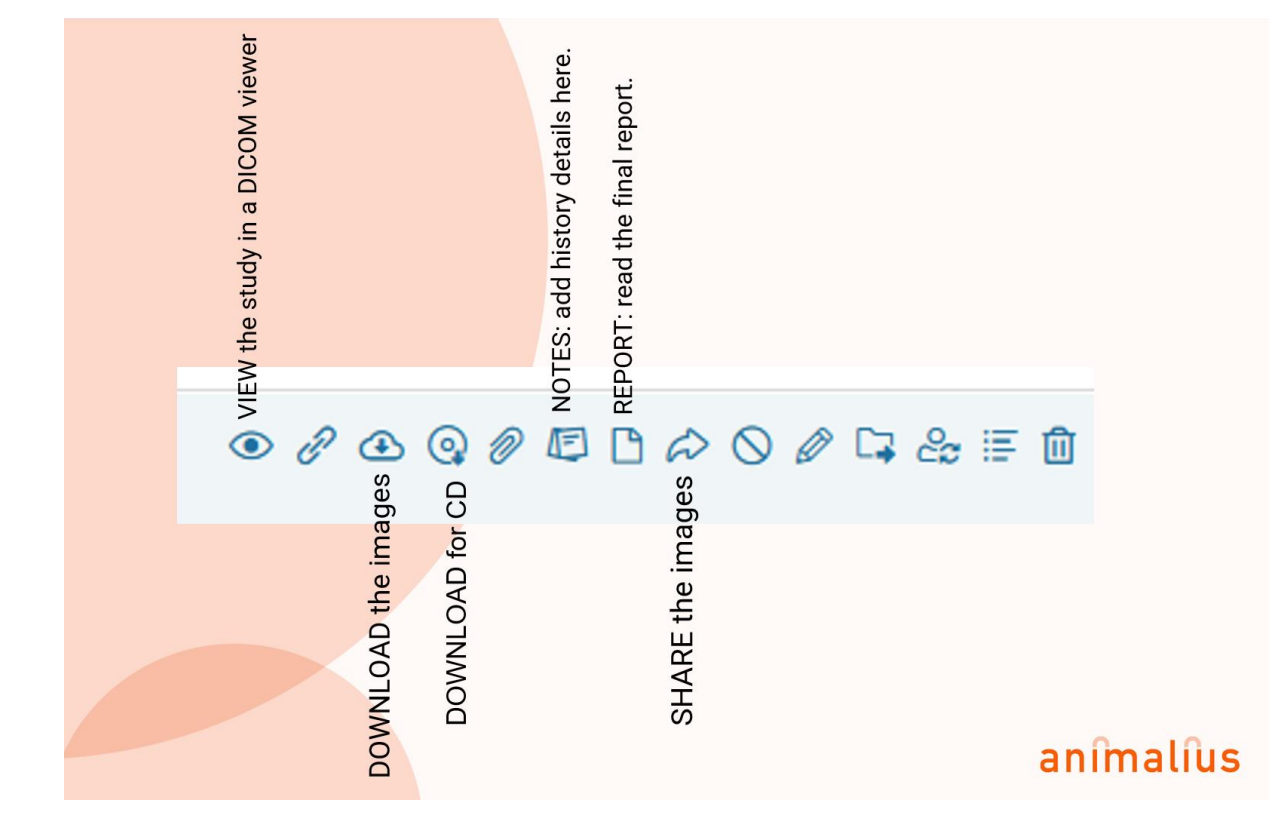